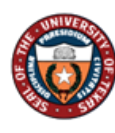

# **Next Level Supervisor- Approve/Deny**

# Table of Contents

| С | verview                               | 2 |
|---|---------------------------------------|---|
|   | Step 1 of 9 – Manager Self Service    | 3 |
|   | Step 2 of 9 – Team Performance Tile   | 3 |
|   | Step 3 of 9 – Approve Documents       | 3 |
|   | Step 4 of 9 – Approve Documents       | 4 |
|   | Step 5 of 9 – View Performance Detail | 4 |
|   | Step 6 of 9 – View Performance Detail | 5 |
|   | Step 7 of 9 – Comments                | 5 |
|   | Step 8 of 9 – Approval                | 7 |
|   | Step 9 of 9 –Submit                   | 7 |
|   |                                       |   |

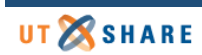

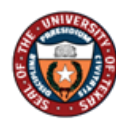

### Overview

Once Managers have completed the employee appraisal, the Next Level Supervisor will review the document and can approve or deny the document. Denying the document will simply send it back for modification.

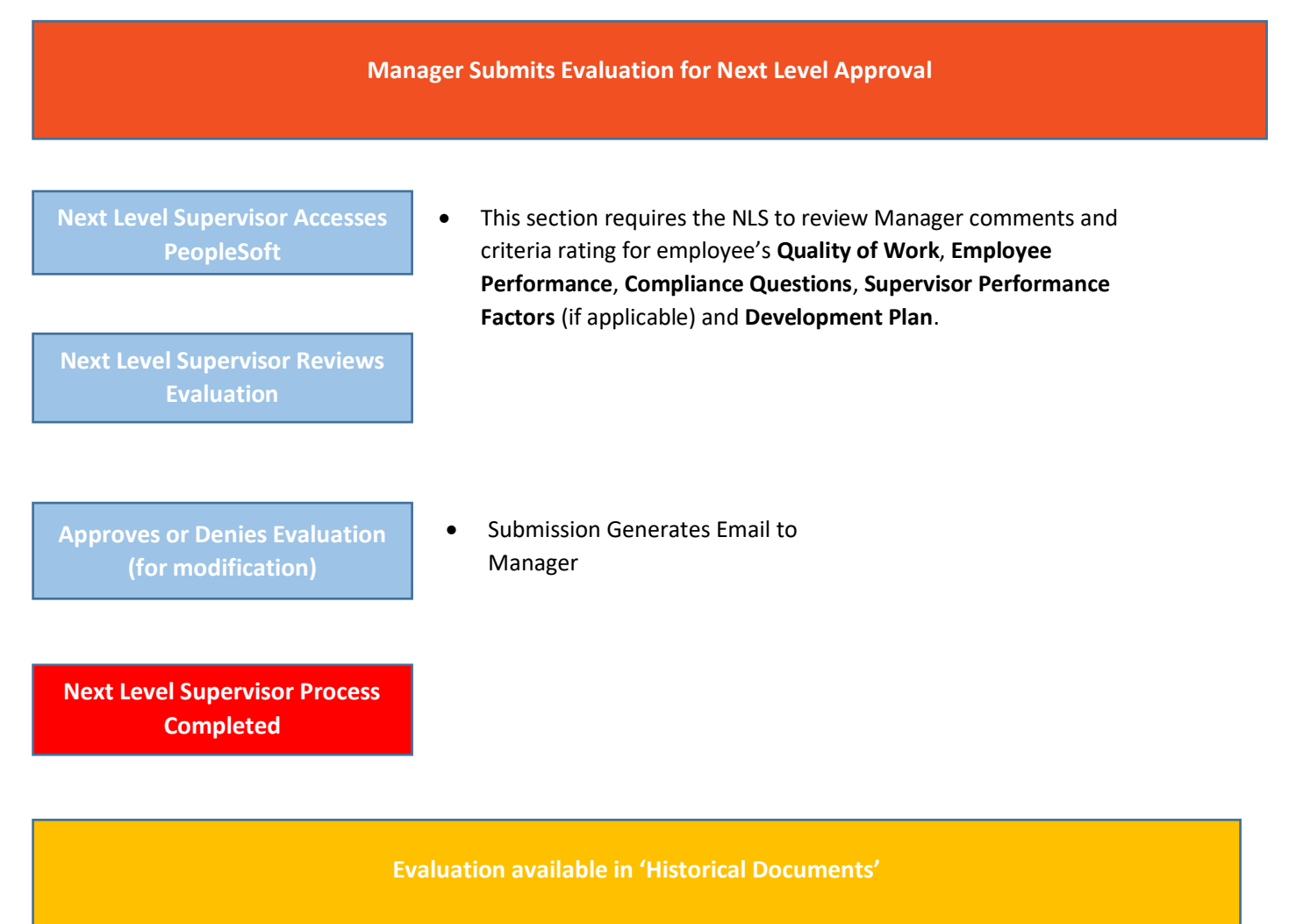

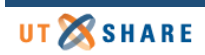

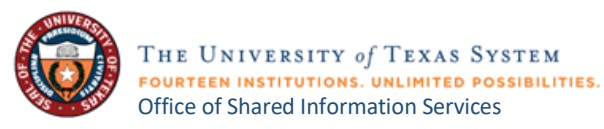

## Step 1 of 9 – Manager Self Service

Select the **Manager Self Service** option from the dropdown from the PeopleSoft homepage.

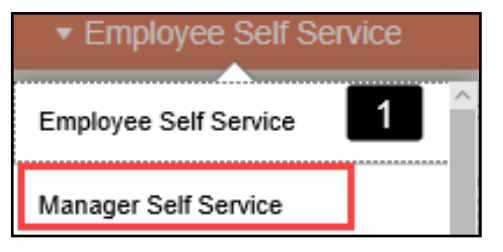

# Step 2 of 9 – Team Performance Tile

#### Select the Team Performance tile.

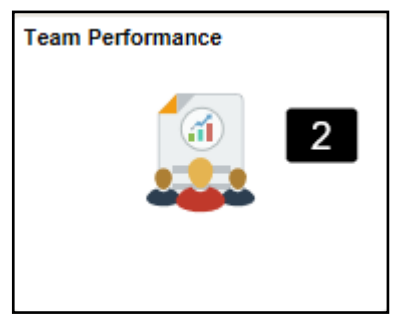

# Step 3 of 9 – Approve Documents

Select **Approve Documents** from the navigation collection.

| Manager Self Service           |
|--------------------------------|
| Current Documents              |
| Historical Documents           |
| View-Only Documents            |
| Approve Documents              |
| 🛃 View Approval Status Summary |
|                                |

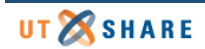

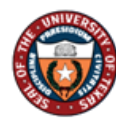

# Step 4 of 9 – Approve Documents

A list of available employee documents submitted will appear. Click on employee's name to continue.

| TI<br>a                                                                                                    | Select Transaction to Approve<br>The following hyperlinks indicate employees which require your participation in an approval process. Select on<br>a hyperlink to see details about what needs to be approved for each employee<br>Filter Criteria |            |            |          |           |            |                              |  |  |  |
|----------------------------------------------------------------------------------------------------|----------------------------------------------------------------------------------------------------|------------|------------|----------|-----------|------------|------------------------------|--|--|--|
| Performance Document                                                                                                    |                                                                                                    |            |            |          |           |            |                              |  |  |  |
| Name         Begin Date         End Date         Document Status         Approval Status         Submitted By         Document Type |                                                                                                    |            |            |          |           |            |                              |  |  |  |
|                                                                                                    | John Doe                                                                                                    | 12/01/2019 | 12/01/2019 | Approval | Submitted | Carl Davis | UTRGV Performance Evaluation |  |  |  |

#### Step 5 of 9 – View Performance Detail

View Performance Detail

5

The **Performance Summary** will display the overall rating for the employee. Select the **View Performance Detail** link to review the evaluation.

| John Smith<br>Dir Human Resources              |                                        |
|------------------------------------------------|----------------------------------------|
| Performance Summary                            |                                        |
| Docu                                           | ment Type UTRGV Performance Evaluation |
| Period E                                       | Begin Date 12/01/19                    |
|                                                | Rating 3- Satisfactory                 |
| Approver Comments                              |                                        |
| Approval Chain                                 | >                                      |
|                                                | Approve Deny                           |
| Manager Carl Davis<br>Period End Date 12/01/19 |                                        |

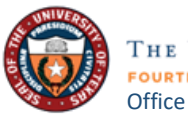

# Step 6 of 9 – View Performance Detail

Under the "Quality of Work" tab, click Expand to review all.

Review **Manager Comments & Criteria Rating** under the summary section. The employee comments will appear in the **Employee Comments** box displayed below.

| Quality of Work Employee                                                    | Performance                                                                                                    | Manager Performance                     | Additional Questions | Development Plan | Overall Summary | EE Acknowledgement |  |  |  |  |
|-----------------------------------------------------------------------------|----------------------------------------------------------------------------------------------------|-----------------------------------------|----------------------|------------------|-----------------|--------------------|--|--|--|--|
| Section 1 - Quality of Work Analysis: Essential Functions                   |                                                                                                    |                                         |                      |                  |                 |                    |  |  |  |  |
| <ul> <li>Essential Function #1</li> </ul>                                   | Expand Collapse 6      Essential Function #1                                                                                                    |                                         |                      |                  |                 |                    |  |  |  |  |
| Description : Identify and description : In support of the rating given, de | Description : Identify and describe an essential job responsibility of the position.<br>In support of the rating given, describe how well the employee performs this duty and provide specific work examples. |                                         |                      |                  |                 |                    |  |  |  |  |
| Manager Rating                                                              | 3- Satisfactory                                                                                                    | 3.00                                    |                      |                  |                 |                    |  |  |  |  |
| Manager Comments                                                            | Manager Comme                                                                                                    | ints                                    |                      |                  | (J)             |                    |  |  |  |  |
| Employee Rating                                                             | 3- Satisfactory                                                                                                    |                                         |                      |                  |                 |                    |  |  |  |  |
| Employee Comments                                                           | Employee Comme                                                                                                    | nts                                     |                      |                  |                 |                    |  |  |  |  |
| Created By Template<br>Last Modified By Carl Davis                          | 3                                                                                                    | 12/20/2019 11:42AM<br>02/04/2020 2:21PM |                      |                  |                 |                    |  |  |  |  |

#### Step 7 of 9 – Comments

Repeat step 6 for the following tabs:

- a. Employee Performance
- b. Manager Performance (Supervisor Evaluations)
- c. Additional Questions
- d. Development Plan
- e. Overall Summary
- f. EE Acknowledgement

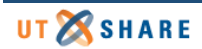

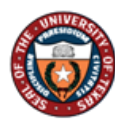

| UTRGV Performance                 | Evaluation                |                                           |                                 |                  |                 |                    |  |
|-----------------------------------|---------------------------|-------------------------------------------|---------------------------------|------------------|-----------------|--------------------|--|
| Manager Evalua                    | ation - Pending A         | pproval                                   |                                 |                  |                 |                    |  |
| John Smith                        |                           |                                           |                                 |                  |                 |                    |  |
|                                   | .lob Title                | Dir Human Resources                       | Manage                          | r Carl Davis     |                 |                    |  |
|                                   | Document Type             | UTRGV Performance Evaluation              | Perio                           | i 12/01/2019 -   | 12/01/2019      |                    |  |
|                                   | Template                  | Supervisor Evaluation: 2019               | Document II                     | ) 1013           |                 |                    |  |
|                                   | Status                    | Approval - Submitted                      | Due Dat                         | e 12/01/2019     |                 |                    |  |
|                                   |                           |                                           |                                 |                  |                 |                    |  |
| Quality of Work                   | Employee Performa         | ance Manager Performance                  | Additional Questions            | Development Plan | Overall Summany | EE Acknowledgement |  |
|                                   |                           |                                           | Additional calculous            |                  |                 |                    |  |
| Section 1 - O                     | uality of Work Ana        | lysis: Essential Eurotions                | C                               |                  |                 |                    |  |
|                                   |                           | rysis. Essentiar runctions                |                                 |                  |                 |                    |  |
| Compand 000                       | onapse                    |                                           |                                 |                  |                 |                    |  |
| <ul> <li>Essential Fui</li> </ul> | nction #1                 |                                           |                                 |                  |                 |                    |  |
| Description : Ide                 | entify and describe an es | sential job responsibility of the positio | in.                             |                  |                 |                    |  |
| In support of the                 | rating given, describe ho | ow well the employee performs this du     | ity and provide specific work e | xamples.         |                 |                    |  |
| Ma                                | anager Rating 3- Sati     | sfactory 3.00                             | <u>a</u>                        |                  |                 |                    |  |
| Manag                             | er Comments Manage        | er Comments                               |                                 |                  | <b>1</b>        |                    |  |
|                                   |                           |                                           |                                 |                  |                 |                    |  |
|                                   |                           |                                           |                                 |                  |                 |                    |  |
|                                   |                           |                                           |                                 |                  |                 |                    |  |
| Emplo                             | oyee Rating 3- Satisfa    | ictory                                    |                                 |                  |                 |                    |  |
| Employee                          | Comments Employee         | e Comments                                |                                 |                  |                 |                    |  |
|                                   |                           |                                           |                                 |                  |                 |                    |  |
|                                   |                           |                                           |                                 |                  |                 |                    |  |
| Creat<br>Last Modifi              | ad By Template<br>ad By   | 12/20/2019 11:42AM<br>02/04/2020 2:21PM   |                                 |                  |                 |                    |  |
|                                   |                           |                                           |                                 |                  |                 |                    |  |
| Essential Fur                     | nction #2                 |                                           |                                 |                  |                 |                    |  |
|                                   |                           |                                           |                                 |                  |                 |                    |  |
| Essential Fur                     | nction #3                 |                                           |                                 |                  |                 |                    |  |
|                                   |                           |                                           |                                 |                  |                 |                    |  |
| Essential Fur                     | nction #4                 |                                           |                                 |                  |                 |                    |  |
|                                   |                           |                                           |                                 |                  |                 |                    |  |
| Essential Fur                     | nction #5                 |                                           |                                 |                  |                 |                    |  |
|                                   |                           |                                           |                                 |                  |                 |                    |  |
| Quality of Work                   | Analysis: Essential F     | Functions Summary                         |                                 |                  |                 |                    |  |

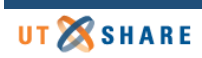

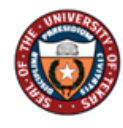

### Step 8 of 9 – Approval

Once the evaluation has been reviewed, select the **Approval** button on the top left of the screen to return to the approval screen.

| Approval                | <b></b>                                                                                   | Manager Evaluation - Pending Approval |
|-------------------------|-------------------------------------------------------------------------------------------|---------------------------------------|
| UTRGV Performance E     | valuation 8                                                                               |                                       |
| Manager Evaluati        | ion - Pending Approval                                                                    |                                       |
| John Smith<br>Actions + |                                                                                           |                                       |
|                         | Job Title Dir Human Resources Manager Carl Davis                                          |                                       |
|                         | Document Type UTRGV Performance Evaluation Period 12/01/2019 - 12/01/2019                 |                                       |
|                         | Template Supervisor Evaluation: 2019 Document ID 1013                                     |                                       |
|                         | Status Approval - Submitted Due Date 12/01/2019                                           |                                       |
|                         |                                                                                           |                                       |
|                         |                                                                                           |                                       |
| Quality of Work         | Employee Performance Manager Performance Additional Questions Development Plan Overall St | Immary EE Acknowledgement             |
| Quality of Work         | Employee Performance Additional Questions Development Plan Overall St                     | Immary EE Acknowledgement             |

### Step 9 of 9 – Submit

You have the option to Approve the document or Deny to send back for modification.

Note: Comments are required if you are sending back the document. Comments are only seen by manager not employee.

#### Click **Submit** to complete this process.

| Team Performance                  |                   | Performa                | nce                  |                                             |              |              |
|-----------------------------------|-------------------|-------------------------|----------------------|---------------------------------------------|--------------|--------------|
| John Smith<br>Dir Human Resources |                   |                         |                      | 9                                           | Appro        | Deny         |
| Performance Summa                 | агу               |                         |                      |                                             |              |              |
|                                   | Document Type     | UTRGV Performance Evalu | uation               | Manager                                     | Carl Davis   |              |
|                                   | Period Begin Date | 12/01/19                |                      | Period End Date                             | 12/01/19     |              |
|                                   | Rating            | 3- Satisfactory         |                      |                                             | View Perform | nance Detail |
| Approver Comments                 |                   |                         | Cancel               | Approve                                     | Submit       |              |
|                                   |                   |                         | You are a<br>Approve | bout to approve this request.<br>r Comments |              |              |
| Approval Chain                    | >                 |                         |                      |                                             |              |              |